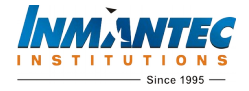

Steps to follow:-

- 1. Open <u>https://cms.inmantec.edu/cms</u>
- 2. If you do not have User ID and Password then create the User ID and Password. Otherwise, Login Using your User ID and Password.

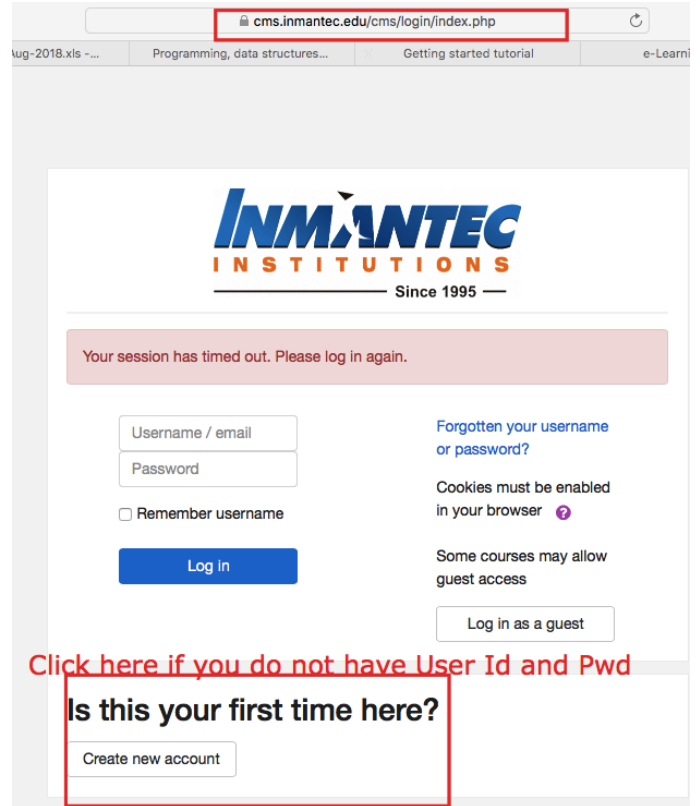

3. Click on the semester registration link to register. Take the Printout and get all the formalities done.

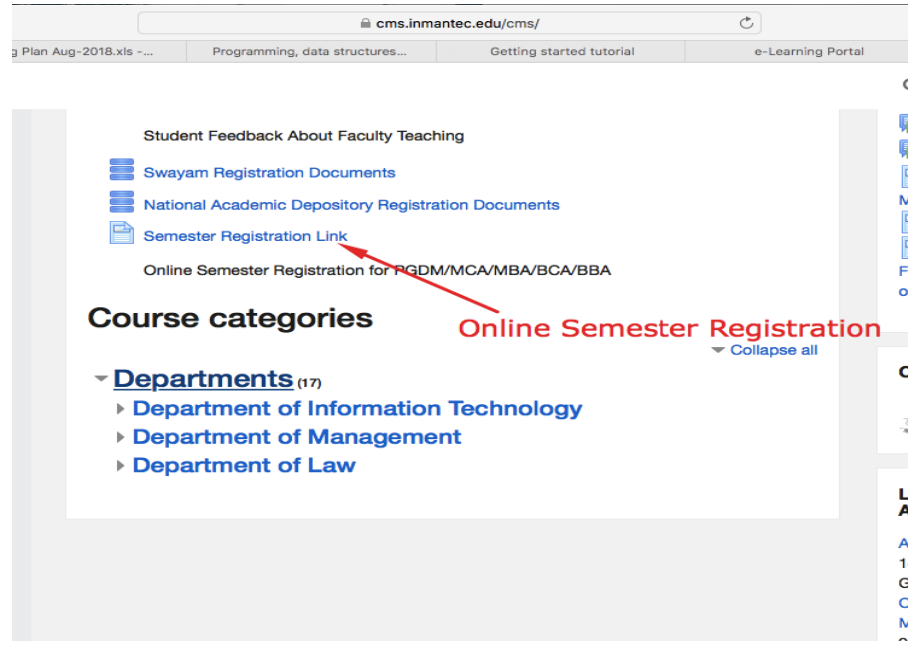

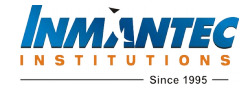

4. Click on the top right corner of the browser window. You will see your name. Click on profile.

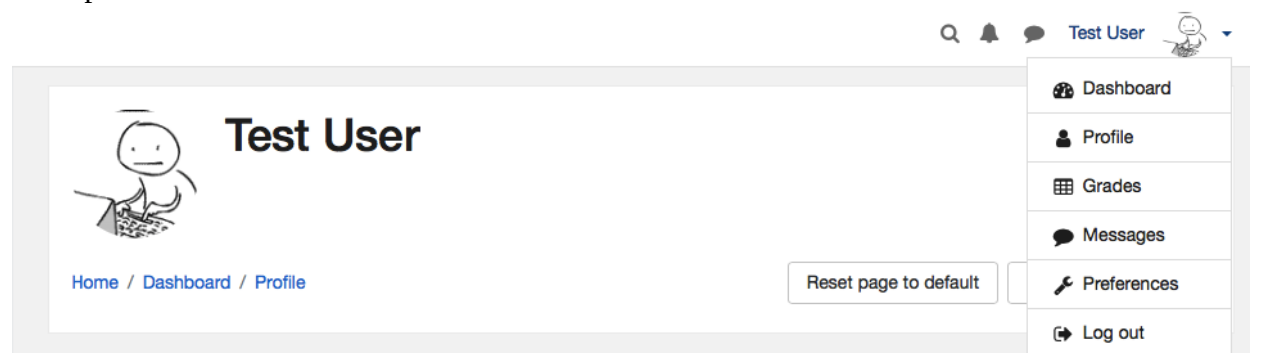

5. Click on Edit Profile and fill all the details in the form. Update all the details under Optional Section like Mobile Number, Roll number, Father's Name, Department, etc.

| User details<br>Edit profile      | Course details<br>Course profiles                        |
|-----------------------------------|----------------------------------------------------------|
| Country<br>India                  | Artificial Intelligence<br>Computer Fundamental & Office |
| City/town<br>Ghaziabad            | Automation                                               |
| Course<br>Staff                   | nented Programming Using C++                             |
| Mobile Number<br>1211             | Language                                                 |
| Employee ID / Roll Number<br>1211 | Miscellaneous                                            |
|                                   | My certificates                                          |
| Badges                            | Forum posts                                              |
| Badges from Course Management     | Forum discussions                                        |
| System - INMANTEC:                | Learning plans                                           |
|                                   | Reports                                                  |
|                                   | Browser sessions                                         |
|                                   | Grades overview                                          |
| weicome Badge                     | Grade                                                    |

- 6. Enroll in all the courses of the current semester by clicking the
  - 1. Click Departments under Course Categories
  - 2. Click Department of Information Technology or Department of Management, ....
  - 3. Click Current Semester
  - 4. Finally Click the Current Semester Course

| Student Feedback About Faculty Teaching               |              |
|-------------------------------------------------------|--------------|
| Swayam Registration Documents                         |              |
| National Academic Depository Registration Documents   |              |
| Semester Registration Link                            |              |
| Online Semester Registration for PGDM/MCA/MBA/BCA/BBA |              |
| Course categories                                     |              |
| Course categories                                     | Collapse all |
| - Departments (18)                                    |              |
| - Department of Information Technology                |              |
|                                                       |              |
| Master of Computer Application                        |              |
| ▶ FIRST SEM (7)                                       |              |
| SECOND SEM (7)                                        |              |
|                                                       |              |
|                                                       |              |
| FIETH SEM                                             |              |
|                                                       |              |
|                                                       |              |
| Bachelor of Computer Application                      |              |
|                                                       |              |
| EXTRA ACTIVITIES (5)                                  |              |
| Department of Management                              |              |
|                                                       |              |